## Manual para Ejecutar la Valoración en Moneda Extranjera

Con el objetivo de llevar el control de la Fluctuación Cambiaria que se lleva a cabo a fin de mes, es necesario ejecutar en el Sistema la Siguiente Transacción

Ruta:

Finanzas  $\rightarrow$  Libro mayor  $\rightarrow$  Operaciones periódicas  $\rightarrow$  Cierre  $\rightarrow$  Valorar  $\rightarrow$  FAGL\_FC\_VAL - Valoración de moneda extranjera (nueva)

Transacción:

FAGL\_FC\_VAL - Valoración de moneda extranjera (nueva)

| C<br>Programa Iratar Pasara Sistema Ayuda                                                                                                    |                                           |
|----------------------------------------------------------------------------------------------------|-------------------------------------------|
| ◎ 4 日 6 6 8 日 6 6 12 13 12 13 13 13 1 1 1 1 1 1 1 1 1 1 1                                                                                                    | Si an an an an an an an an an an an an an |
| Valoración moneda extranjera                                                                                                    |                                           |
|                                                                                                    |                                           |
| Selecciones generales<br>Sociedad BP01 a<br>Fecha clave de la valoración 31.03.2007<br>Área de valoración BP @                                                                                                    |                                           |
| Contabilizacione Part.abiertas Sal.cta.mayor Otros                                                                                                    |                                           |
| □ Generar contabilizaciones         Nombre del juego datos Bl         Fecha de documento         Fe. contabilización         Período contabile         Anulación fecha contabiliz         Anulaperíodo contab.         □ Anular valoración         Motivo de anulación (saldos)         Pivalor saldos cuenta mayor         □ Anular contabiliz. |                                           |
|                                                                                                    |                                           |
|                                                                                                    |                                           |
|                                                                                                    |                                           |
|                                                                                                    | D 110 🖻 atlas INS 🕢                       |
| 🛃 Inicio 🔁 4 SAP Logon for 🗸 🗁 Presentaciones 🛛 🖼 Microsoft Excel - Eje 🔛 Manual Fluctuación 🛛 ES 📢 🗞                                                                                                    | 1 <sup>0</sup> 📎 🔊 🛃 🗿 🎑 🕖 04:46 p.m.     |

Enseguida dar clic a la pestaña Part. Abiertas

| Programa Iratar Pasara Sistema Ayuda                                                     | SAP                     |
|------------------------------------------------------------------------------------------|-------------------------|
| ◎ < 님 < ? ? ! : : : : : : : : : : : : : : : : :                                          |                         |
| Valoración moneda extranjera                                                             |                         |
|                                                                                          |                         |
| Selecciones generales /                                                                  | 1                       |
| Sociedad BP01 a                                                                          |                         |
| Fecha clave de la valoración 31.03.2007                                                  |                         |
| Área de valoración BP                                                                    |                         |
| Contabilizacione Part abiertas Sal cta mayor Otros                                       | ]                       |
|                                                                                          | 1                       |
| Valorar PA cuentas de mayor                                                              |                         |
| Cuenta de mayor a                                                                        |                         |
| Sin cuentas EM/RF                                                                        |                         |
| O Evaluar cuentas EM/RF                                                                  |                         |
| O EM/RF con datos FI                                                                     |                         |
| EM/RF cst adquis.                                                                        |                         |
| Valorar PA acreedores                                                                    |                         |
| Acreedor a                                                                               |                         |
| Valorar PA deudores                                                                      |                         |
| Cliente a 🖻                                                                              |                         |
| Cuenta asociada a 🗢                                                                      |                         |
| Nº documento a                                                                           |                         |
| Moneda a 🗢                                                                               |                         |
|                                                                                          |                         |
|                                                                                          |                         |
|                                                                                          |                         |
|                                                                                          |                         |
|                                                                                          |                         |
|                                                                                          |                         |
|                                                                                          |                         |
|                                                                                          | D 110 🖪 atlas INS 🖌 🦯   |
| Inicio A SAP Logon for Wi  Presentationes Microsoft Excel - Eier  Microsoft Excel - Eier | ES 🔇 👬 💊 🔊 📍 04:48 p.m. |

Seleccionar 🗹 Valorar PA acreedores y 🗹 Valorar PA deudores

Si se desea

En el siguiente asiento se DEBE colocar en el Campo Asignación el Número de Factura que se paga.

| C<br>Documento    | Tratar Pasara Detalles C | ociones Entorno Sistema | Avuda                |                        |                        |
|-------------------|--------------------------|-------------------------|----------------------|------------------------|------------------------|
|                   |                          |                         | 10.00 () 🛒 🖉   🔞 [   |                        |                        |
| Reg Docu          | mento cta mavor:         | Añadir Posición de      | acreedor             |                        |                        |
|                   |                          | ut 🖂 Estada afalda 🔲 u  |                      | - Incomentary          |                        |
|                   | J Y Otros datos Mod.imp  | ut 🔤 Entrada rapida 🔃 i | mpuestos Retención d | eimpuesios             |                        |
| Acreedor          | 200030 BBVA CCr 123      | 1 .                     | LibrMay 211003       |                        |                        |
| Sociedad          | BP01 Ricardo Marga       | n 809                   |                      |                        |                        |
| Productos URMA    | N SA de CV San Pedro Gar | za Garcia               |                      |                        |                        |
| Posición 2 / Otra | as deudas / 34           |                         |                      |                        |                        |
| Importe           | 23000 USD                | Importe ML              | MXP                  |                        |                        |
| Impuesto          |                          | Impto.ML                |                      |                        |                        |
|                   | Calc.impuestos           | Ind.imp. **             |                      |                        |                        |
| Cond.pago         | 0001                     | Días/ptje.              | / /                  |                        |                        |
| Fecha base        | 20.07.2007               | Fija                    |                      |                        |                        |
| Base desc.        | USD                      |                         | USD                  |                        |                        |
| Bioqueo pago      | East 00 40               | via de pago             |                      |                        |                        |
| Taxta             | Fact 8042                |                         | Tytoval              |                        |                        |
| Texto             | •                        |                         | W TALEADI.           |                        |                        |
| Posición de doc   | umento siguiente         |                         |                      |                        |                        |
| CIVCT C           | cuenta                   | In.CME CIMov            | Soc.nueva            |                        |                        |
|                   |                          |                         |                      |                        |                        |
|                   |                          |                         |                      |                        |                        |
|                   |                          |                         |                      |                        |                        |
|                   |                          |                         |                      |                        |                        |
|                   |                          |                         |                      |                        |                        |
|                   |                          |                         |                      |                        |                        |
|                   |                          |                         |                      |                        |                        |
|                   |                          |                         |                      |                        |                        |
|                   |                          |                         |                      |                        |                        |
|                   |                          |                         |                      |                        |                        |
|                   |                          |                         |                      |                        |                        |
|                   |                          |                         |                      |                        | 🕨 F-02 🖻 atlas INS 🕼 🥢 |
| 🐉 Inicio          | C Presentaciones         | Microsoft Excel - Cue   | Manual Carta de Cré  | 😼 3 SAP Logon for Wi 🕞 | ES 🔇 🕬 🔖 🔒 08:43 p.m.  |

Dar Clic en el botón "Contabilizar" para que se genere el Documento Contable.

Doc. Número: 100000247

2) Una vez llegada la fecha de vencimiento de la Carta de Crédito, es necesario registrar el Documento contable en que se afecte la Cuenta del Acreedor 200030 – "BBVA CCR 1234" y la Cuenta Puente de Egresos del Banco. Transacción F-02

| ビ<br>Documento Tratar Pasara Detalles Opciones Entorno Sistema Avuda                                                                                                    |                         |
|----------------------------------------------------------------------------------------------------|-------------------------|
| Image: Second second secon | <u>S</u>                |
| Entrar apunte de cta.mayor: Datos cabecera                                                                                                    |                         |
| Documento apartado Mod.Imput 🥁 Entrada rápida 🕼 Contabilizar con modelo 🥒 Opciones tratamiento                                                                                                    |                         |
| Fecha documento       20.07.2007       Clase doc.       Sociedad       BP01         Fecha contab.       20.07.2007       Período       Tricola       Moneda/T/C       USD         Nº documento       Período       Período       Período       Período       Período         Referencia       Nº multisoc.       Período       Período       Nº multisoc.       Período         Divinterloc.       Noneda/T/C       USD       Período       Período       Período                                                                                                    |                         |
| Primera posición del documento                                                                                                    |                         |
| CIVCT 25 Cuenta 200030 CIME CIMov                                                                                                    |                         |
|                                                                                                    |                         |
|                                                                                                    |                         |
|                                                                                                    | 🕨 F-02 🛅 atlas INS 🖌    |
| 📕 Inicio 🕞 Presentaciones 🛛 🖾 Microsoft Excel - Cue 🔛 Manual Carta de Cré 🔂 3 SAP Logon for Wi 🔹                                                                                                    | ES < 🖉 🖓 🏠 🗿 08:53 p.m. |

En el siguiente asiento registrar:

| CP<br>Dogumento Iratar Pasara Detalles Opciones Entorno Sistema Ayuda                                                                                                    |                       |
|----------------------------------------------------------------------------------------------------|-----------------------|
| 🖉 🔄 🖉 😫 🔄 🚱 😫 🗄 👯 🗳 🏠 🖓 📲                                                                                                    | Sec.                  |
| Reg.Documento cta.mayor: Añadir Posición de acreedor                                                                                                    |                       |
| 🙎 🕼 🕼 🕼 🖉 Otros datos 🛛 Mod.Imput 🔀 Entrada rápida 🚺 Impuestos 🚺 Retención de impuestos                                                                                                    |                       |
| Acreedor         200030         BBVA CCr 1234         Libr/May         211003           Sociedad         BP01         Bicardo Manaja 809         Bicardo Manaja 809         Bicardo Manaja 809 |                       |
| Productos URMAN SA de CV San Pedro Garza Garcia                                                                                                    |                       |
| Posición 1 / Salida de pagos / 25       Importe     23000       Impuesto     Impto.ML       Calc.impuestos     Ind.imp.                                                                        |                       |
| Fecha base         20.07.2007           Importe DPP         USD           Reffact         /           Vía de pago         Vía de pago                                                          |                       |
| Asignación Pago de CCr 1234                                                                                                    |                       |
| Posición de documento siguiente                                                                                                    |                       |
| CIVCT 50 Cuenta 113151                                                                                                    |                       |
|                                                                                                    |                       |
|                                                                                                    |                       |
|                                                                                                    |                       |
|                                                                                                    |                       |
|                                                                                                    | E-02 F atlas INS      |
| I Presentaciones II Microsoft Evrel - Que., III Manuel Carta de Cré., III SAD Losso for Mi                                                                                                    | FS 🖉 🕬 🔊 🖲 08:55 n.m. |

En este paso se afecta la cuenta de Egresos del Banco – 113151 Bancomer Egresos

| C<br>Documento Tratar Pasara Detalles Opciones Entorno Sistema Ayuda                             |                         |
|--------------------------------------------------------------------------------------------------|-------------------------|
| ◎ □ ○ □ ○ ○ ○ ○ ○ ○ ○ ○ ○ ○ ○ ○ ○ ○ ○ ○                                                          | <b>N</b>                |
| Reg.Documento cta.mayor: Añadir Posición de cta. mayor                                           |                         |
| 🔏 🗟 🕼 🕼 🖉 Mod.Imput 🔏 Entrada rápida 🚹 Impuestos                                                 |                         |
| Cuenta de mayor 113151 Bancomer Egresos USD 85                                                   |                         |
| Sociedad BP01 Productos URMAN SA de CV                                                           |                         |
| Posición 2 / Contab.Haber / 50                                                                   |                         |
| Importe 23000 USD Importe ML MXP                                                                 |                         |
|                                                                                                  |                         |
| Ce.benef.                                                                                        |                         |
| Doc.compras                                                                                      |                         |
| Asignación Pago de CCr 1234                                                                      |                         |
| Texto 🔗 Txt.expl.                                                                                |                         |
| Posición de documento siguiente                                                                  |                         |
| CIVCT Cuenta In.CME CIMov Soc.nueva                                                              |                         |
|                                                                                                  |                         |
|                                                                                                  |                         |
|                                                                                                  |                         |
|                                                                                                  |                         |
|                                                                                                  |                         |
|                                                                                                  |                         |
|                                                                                                  |                         |
|                                                                                                  | 🕨 F-02 🖪 atlas INS 🥖 🥢  |
| 😰 Inicio 💫 Presentaciones 🛛 😨 Microsoft Excel - Cue 🖾 Manual Carta de Cré 🝞 3 SAP Logon for Wi 🔹 | ES 🔇 🛱 🗐 🇞 🗿 08:56 p.m. |